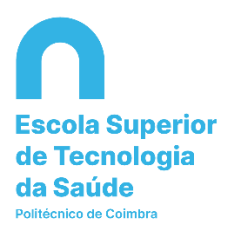

## TUTORIAL PARA LOCALIZAÇÃO DE LIVROS E REVISTAS

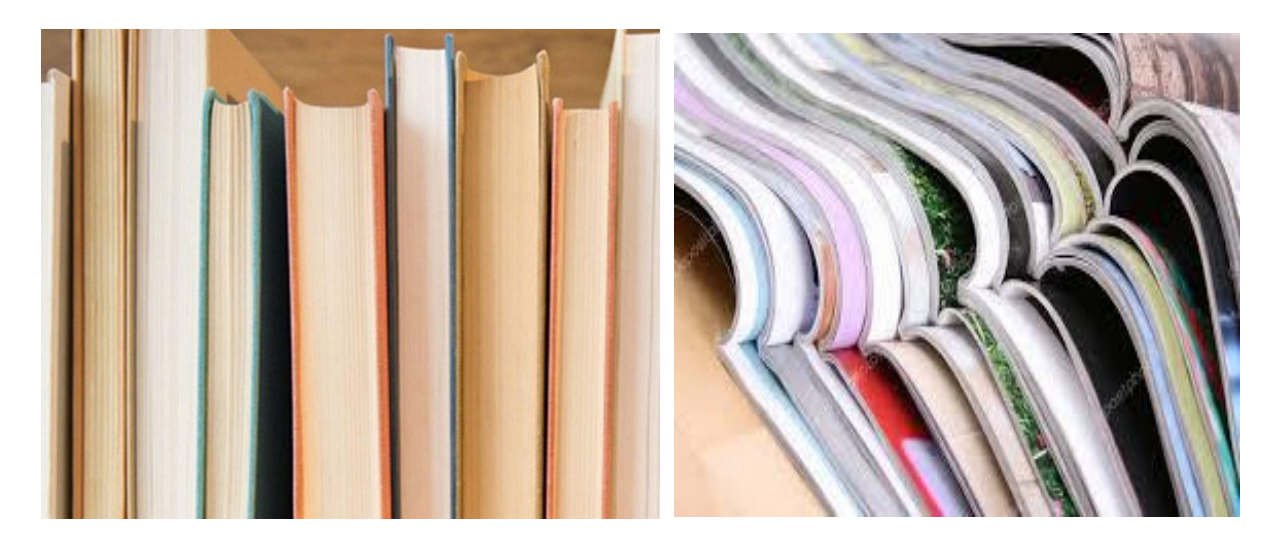

## PROCURAR LIVROS

Através da consulta do catálogo da Biblioteca disponível no Portal da ESTeSC, na área da Biblioteca, ou em <u>https://biblioteca.estescoimbra.pt/pacweb/</u>, poderá procurar determinados livros ou teses/dissertações.

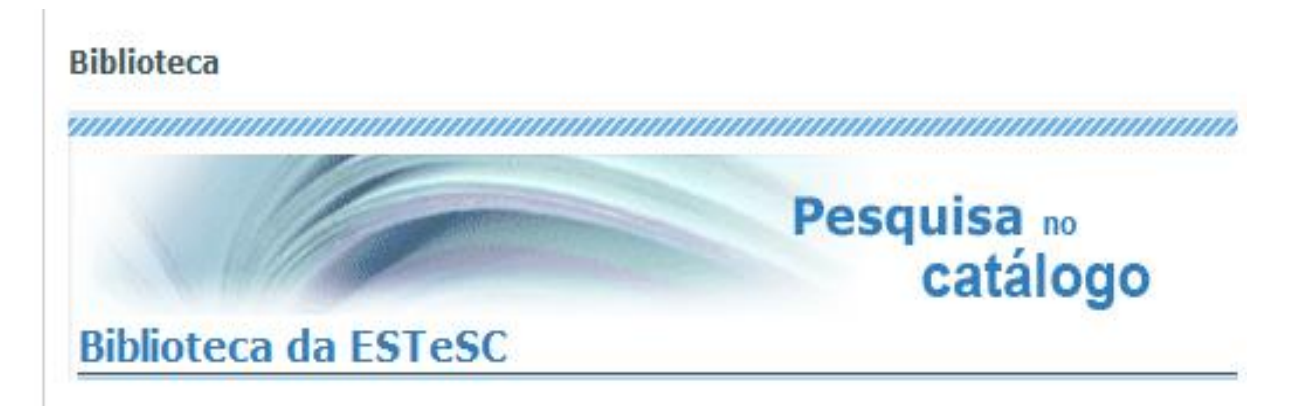

|                    | INÍCIO TEMAS HISTÓ | órico   ces | то                                         |                                  |            |         |  | PT EN 3<br>Minha Biblioteca   Entrar |
|--------------------|--------------------|-------------|--------------------------------------------|----------------------------------|------------|---------|--|--------------------------------------|
| Filtro da Pesquisa |                    |             |                                            |                                  | Pesquisa A | vançada |  |                                      |
|                    |                    |             | Autor                                      | ~                                |            |         |  |                                      |
|                    |                    | E           | <ul> <li>Titulo</li> <li>Assunt</li> </ul> | <ul> <li>✓</li> <li>✓</li> </ul> |            |         |  |                                      |
|                    |                    | E           | ✓ CDU                                      | ~                                |            |         |  |                                      |
|                    |                    | E           | Cota                                       | ∠ Limpar                         |            |         |  |                                      |
|                    |                    |             | odoron.                                    | empor                            |            |         |  |                                      |
|                    |                    |             |                                            |                                  |            |         |  |                                      |
|                    |                    |             |                                            |                                  |            |         |  |                                      |
|                    |                    |             |                                            |                                  |            |         |  |                                      |
|                    |                    |             |                                            |                                  |            |         |  |                                      |
|                    |                    |             |                                            |                                  |            |         |  |                                      |
|                    |                    |             |                                            |                                  |            |         |  |                                      |

1. Após acesso ao catálogo bibliográfico selecione a opção pesquisa avançada.

2. É possibilitada a pesquisa do documento pretendido através de várias opções, entre elas destacam-se as seguintes: Autor, Título, Assunto, Cota, CDU, Palavra, Editor, etc. Escolha a opção mais adequada, digite o termo apropriado e selecione o botão pesquisar.

|                    | órico   ce | STO       |                    |    |             |         |  | Мі | PT EN 💽 |
|--------------------|------------|-----------|--------------------|----|-------------|---------|--|----|---------|
| Filtro da Pesquisa |            |           |                    |    | Pesquisa J  | wançada |  |    |         |
|                    | _          | [         | Autor              | ~  |             |         |  |    |         |
|                    | E          | ~         | l itulo<br>Assunto | ~  | Cardiologia |         |  |    |         |
|                    | E          | ~         | CDU<br>Cota        | ~  |             | ]       |  |    |         |
|                    | P          | °esquisar | Limpar             | Ľ, |             |         |  |    |         |
|                    |            |           |                    |    |             |         |  |    |         |
|                    |            |           |                    |    |             |         |  |    |         |
|                    |            |           |                    |    |             |         |  |    |         |
|                    |            |           |                    |    |             |         |  |    |         |
|                    |            |           |                    |    |             |         |  |    |         |
|                    |            |           |                    |    |             |         |  |    |         |

3. Irá obter os resultados referentes aos documentos existentes na Biblioteca sob determinada expressão de pesquisa.

|                                                                                         | INÍCIO   TEMAS   HIST           | tórico   cesto                                                                                                    | PT EN 🛛                                                                       |  |  |  |  |  |
|-----------------------------------------------------------------------------------------|---------------------------------|----------------------------------------------------------------------------------------------------|-------------------------------------------------------------------------------|--|--|--|--|--|
| Filtro da Pesquisa<br>Tipo de Documento +                                               |                                 | Pesquisa Avançada                                                                                                    |                                                                               |  |  |  |  |  |
| Nível Bibliográfico +<br>Autor +                                                        | 47 Resultados                   | Relevância 🔽 10 resultados 💟 🖹 🗎 💭 💭 🛄                                                                                                    |                                                                               |  |  |  |  |  |
| Data +                                                                                  |                                 | Página 1 de 5 1 2 3 4 5 > >>                                                                                                    |                                                                               |  |  |  |  |  |
| Editor E<br>Coleção E<br>Assunto E<br>Forma do Assunto E<br>Língua E<br>Público-alivo E |                                 | Ventriculo esquerdo não compactado : experiência de um serviço de <b>cardiologia</b> pediátrica<br>Por Marta Antônio[et al.]<br>In: Revista Portuguesa <b>Cardiologia.</b> - p.295-311 ISSN 0304-4750 vol.30 nº 3 (Março 2011)<br>Texto                                                                                                    | <ul> <li>Ver detalhe</li> <li>Reservar</li> <li>Adicionar ao cesto</li> </ul> |  |  |  |  |  |
|                                                                                         | Méta<br>Por e<br>São I<br>Texto | Métodos diagnósticos em cardiologia<br>Por ed. Nabil Ghorayeb, Romeu Sérgio Meneghelo<br>São Paulo : Atheneu, 1997<br><i>Texto</i>                                                                                                    | <ul> <li>Ver detalhe</li> <li>Reservar</li> <li>Adicionar ao cesto</li> </ul> |  |  |  |  |  |
|                                                                                         |                                 | A propósito dos 10 anos do aniversário do Centro Nacional de Coleção de Dados em Cardiologia : uma reflexão sobre o seu passado, presente e futuro : A<br>reflexion on its past, present, and future<br>Por Lino M. Gonçalves, Ricardo Seabra-Gomes<br>In: Revista portuguesa de cardiologia P. 763-8 ISSN 0870-2551 Vol. 31, nº 12 (Dez. 2012)<br>Texto | <ul> <li>Ver detalhe</li> <li>Reservar</li> <li>Adicionar ao cesto</li> </ul> |  |  |  |  |  |
|                                                                                         |                                 | Tumores cardíacos : experiência de 17 anos num Serviço de Cardiologia Pediátrica<br>Por Filipa Paramés[et al.]<br>In: Revista Portuguesa de Cardiologia ISSN 0304-4750 vol. 28, nº 9 (Setembro 2009) p. 929-940<br>Texto                                                                                                    | <ul> <li>Ver detalhe</li> <li>Reservar</li> <li>Adicionar ao cesto</li> </ul> |  |  |  |  |  |

4. Através do filtro de pesquisa selecione "Nível Bibliográfico", neste nível escolha a opção "Monografia". Serão selecionados apenas os livros existentes no acervo documental de acordo com a opção previamente determinada.

|                                                                                                    | INÍCIO   TEMAS   HISTÓRICO   CESTO                                                                                                    | pr   EN 【 ව<br>Minha Biblioteca   Entrar                                      |
|----------------------------------------------------------------------------------------------------|----------------------------------------------------------------------------------------------------|-------------------------------------------------------------------------------|
| Filtro da Pesquisa<br>Tipo de Documento<br>Nível Bibliográfico<br>© Analitico (34)                                                                                                    | Pesquisa Avançada                                                                                                    |                                                                               |
| Monografia (12)                                                                                                    | Início > Nível Sibliográfico: Monografia Pácina 1 de 2 1 2 > >>                                                                                                    |                                                                               |
| Série (1) Monografía Autor     Data     Coleção     Soundo     Soundo | Guia prático dimepsi de cardiologia nos cuidados primários<br>Por Cline Handler<br>Lisboa : Climepsi, 2005<br>((Guia Prático))<br>Texto                                    | <ul> <li>Ver detalhe</li> <li>Reservar</li> <li>Adicionar ao cesto</li> </ul> |
|                                                                                                    | Avaliação de níveis de dose em operadores durante procedimentos de cardiologia de intervenção<br>Por C. Gama, M. Rocha, P. Lavandeira<br>Coimbra : ESTESC, [2007]<br>Texto | <ul> <li>Ver detalhe</li> <li>Reservar</li> <li>Adicionar ao cesto</li> </ul> |
|                                                                                                    | Métodos diagnósticos em cardiologia<br>Por ed. Nabil Ghorayeb, Romeu Sérgio Meneghelo<br>São Paulo : Atheneu, 1997<br>Texto                                                | <ul> <li>Ver detalhe</li> <li>Reservar</li> <li>Adicionar ao cesto</li> </ul> |
| iavascrintran("NR-M")-                                                                                                    | Tratado de cardiologia         Por compil. Eugene Braunwald         México [etc.] : McGraw-Hill Interamericana, cop. 1999         Texto                                    | <ul> <li>Ver detalhe</li> <li>Reservar</li> <li>Adicionar ao cesto</li> </ul> |

Para o ajudar a encontrar determinado livro ou tese/dissertação na sala de leitura, cada item tem uma dada classificação, que permite a sua localização. Os livros estão disponíveis em livre acesso e colocados por ordem alfabética por cada assunto, segundo a Classificação Decimal Universal. Poderá sempre solicitar o apoio a um funcionário da Biblioteca no local.

Não é necessário o preenchimento de requisições para a consulta de livros. Após a consulta devem ser deixados num carrinho ao lado das estantes; para posterior arrumação pelos funcionários.

Os livros de edições antigas não se encontram disponíveis nas prateleiras da sala de leitura, pois encontram-se no depósito da Biblioteca. Para solicitar o empréstimo de edições mais antigas de determinada obra, que tenha encontrado no Catálogo, proceda ao seu pedido no Balcão de Atendimento da Biblioteca.

As coleções de livros eletrónicos subscritas pela ESTeSC, estão disponíveis através do Portal desta Escola, área da Biblioteca, no separador "Livros Eletrónicos".

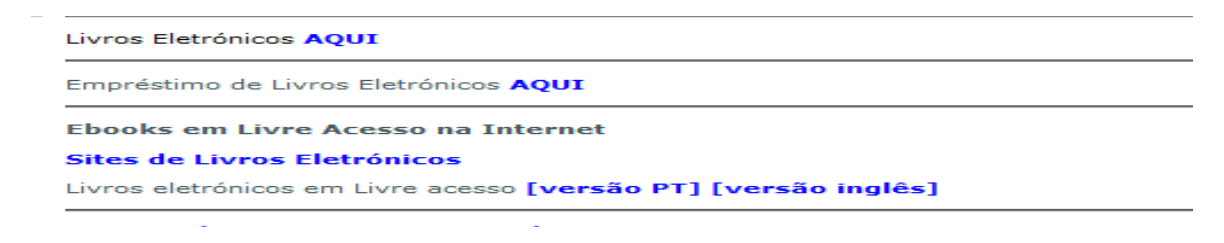

## **PROCURAR REVISTAS**

Para a pesquisa de revistas no catálogo bibliográfico, escolha "pesquisa avançada", selecione a opção pretendida: Autor, Título, Assunto, Cota, CDU, Palavra, Editor, etc.

1. Após a inclusão do termo a pesquisar, selecione no filtro de pesquisa o separador "Nível Bibliográfico".

|                        | INÍCIO   TEMAS   H   | stórico   cesto                                                                                                    | PT EN 🕖<br>Minha Biblioteca   Entrar                                                |  |  |
|------------------------|----------------------|----------------------------------------------------------------------------------------------------|-------------------------------------------------------------------------------------|--|--|
| Filtro da Pesquisa     | +<br>- 71 Resultados | Perquisa Avançada<br>Relevância V 10 resultados V 🖹 🗎 🖛 🖬 10                                                                                                    |                                                                                     |  |  |
|                        |                      | A nutrição da pessoa idosa<br>Por M. Ferry, E. Alix<br>Loures : Lusociência, 2004<br>((dades, sociedade)<br>Texto                                                                                                    | <ul> <li>Ver detalhe</li> <li>Reservar</li> <li>Adicionar ao cesto</li> </ul>       |  |  |
|                        |                      | Fisiologia do exercício : nutrição, energia e desempenho humano<br>Por William D. McArdle, Frank I. Katch, Victor L. Katch<br>Rio de Janeiro : Guanabara Koogan, cop. 2016<br><i>Texto</i>                                                                | <ul> <li>☑ Ver detalhe</li> <li>☑ Reservar</li> <li>☑ Adicionar ao cesto</li> </ul> |  |  |
|                        |                      | From nutrition support to pharmacologic nutrition in the ICU<br>Por ed. Claude Pichard, Kenneth A. Kudsk<br>New York : Springer, cop. 2002<br>(Update in intensive care and medicine / editor Jean-Louis Vincent)<br>Texto                                | <ul> <li>Ver detalhe</li> <li>Reservar</li> <li>Adicionar ao cesto</li> </ul>       |  |  |
| iavascript:qo('NB_5'); |                      | Microbiologia de las carnes conservadas por el frio : -causas de la invasion microbiana - características de la microflora - controlo microbiologico<br>Por G. L. Noskoma<br>Zaragoza : Acribia, D.L. 1978<br>(Ciencia y Tecnologia de la Carne)<br>Tecto | <ul> <li>Ver detalhe</li> <li>Reservar</li> <li>Adicionar ao cesto</li> </ul>       |  |  |

2. No filtro de pesquisa "Nivel Bibliográfico" escolha a opção "Série". Irá obter informação sobre as revistas existentes no acervo documental da Biblioteca na área pretendida, ou de acordo com a opção previamente eleita.

|                                                                 | INICIO   TEMAS   HISTÓRICO   CESTO                                                                                                    | PT EN 🕑<br>Minha Biblioteca   Entrar                         |
|-----------------------------------------------------------------|----------------------------------------------------------------------------------------------------|--------------------------------------------------------------|
| Filtro da Pesquisa                                              | 2 Resultados Relevância V 10 resultados V 🗎 🖿 🗐 🗐                                                                                                    |                                                              |
| Analitico (2)     Série (2)  Autor  Data                        | Inicio > Nivel Bibliográfico: Série<br>Página 1 de 1 1<br>Nutrícias : Revista da Associação Portuguesa dos Nutricionistas<br>Por Associação Portuguesa dos Nutricionistas | ■ Ver detalhe ③ Reservar                                     |
| Editor<br>Coleção<br>Assunto<br>Forma do Assunto<br>Língua<br>4 | Porto : A.P.N., 2001-<br>Acesso eletrónico: http://www.apn.org.pt/scid/webApn/defaultCategoryViewOne.asp?categoryID=857<br>Texto                                          | Adicionar ao cesto                                           |
| Público-alvo +                                                  | Por propr. e del. Hollyfar-Marcas e Comunicação<br>Lisbo a: Hollyfar, 2015-<br>Texto                                                                                      | <ul> <li>G Reservar</li> <li>▲ Adicionar ao cesto</li> </ul> |
|                                                                 | Página 1 de 1 🔄                                                                                                    |                                                              |

3. Poderá ainda ter acesso aos artigos da revista selecionada, tratados exaustivamente, ao selecionar o botão "Analítico".

| INÍCIO   TEIMAS   HISTÓRICO   CESTO                                                                                                    | PT EN 💽<br>Minha Biblioteca   Entrar                                           |
|----------------------------------------------------------------------------------------------------|--------------------------------------------------------------------------------|
| Filtro da Pesquisa<br>Tipo de Documento<br>Nivel Bibliográfico 4 Resultados Relevância V 10 resultados V 10 resultados V 10 resultados V                                                                                                    |                                                                                |
| Monografia (67)     Analitico (2)     Analitico     Autor     Data     Editor     Coleção     Coleção     T     Coleção     T     Coleção     Coleção     Cole     Coleção     Coleção     Cole     Coleção     Cole     Coleção | <ul> <li>Ver detailhe</li> <li>Reservar</li> <li>Adicionar ao cesto</li> </ul> |
| Forma do Assunto       E         Forma do Assunto       E         Lingua       E         Público-alvo       E         Image: Publico-alvo       E         Port Aristopher Spankovich [et al.]       In: Journal of the American Academy of Audiology P. 49-58 ISSN 1050-0545 Vol. 22, nº 1 (Jan. 2011)         Texto       Texto                                                                                                    | dy 🗧 Ver detalhe<br>🗄 Reservar<br>🚯 Adicionar ao cesto                         |
| Interacções entre alimentos e medicamentos<br>Por Montserrat Vilaplana<br>In: Offarm p.20-25 ISSN 0872-962X ano 9, nº 101 (Jul/Agost.2002)<br>Texto                                                                                                    | <ul> <li>Ver detalhe</li> <li>Reservar</li> <li>Adicionar ao cesto</li> </ul>  |
| Viver saudável : a revista dos profissionais de nutrição<br>Por propr. e ed. Hollyfar-Marcas e Comunicação<br>Lisboa : Hollyfar, 2015-<br>Texto                                                                                                    | <ul> <li>Ver detaihe</li> <li>Reservar</li> <li>Adicionar ao cesto</li> </ul>  |

Os últimos números dos títulos de revistas encontram-se em exposição, com livre acesso, organizados por ordem alfabética de título. Os números anteriores localizam-se em depósito, os pedidos de consulta dos números mais antigos de revistas deverão ser efetuados no Balcão de Atendimento.

As revistas eletrónicas assinadas pela Biblioteca da ESTeSC encontram-se acessíveis no Portal da Escola, área da Biblioteca, através do separador "Revistas Eletrónicas".

## REVISTAS ELETRÓNICAS

As revistas eletrónicas abaixo identificadas são acessíveis gratuitamente através do endereço de IP na área da Escola Superior de Tecnologia da Saúde de Coimbra (ESTESC). Fora desta área, são acessíveis mediante senha que pode ser disponibilizada, após pedido formalizado junto da Biblioteca da ESTESC.

- European Journal of Public Health
- Factores Humanos para a Saúde e Assistência Social versão portuguesa
- Guide to physical therapist practice 3.0
- Indústria e Ambiente
- Journal of American Academy of Audiology
- Journals4free
- Physiotherapy Canada
- Radiation Protection Dosimetry
- Revue de Biologie Médicale
- Seminars in Hearing
- Tecno Alimentar